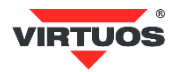

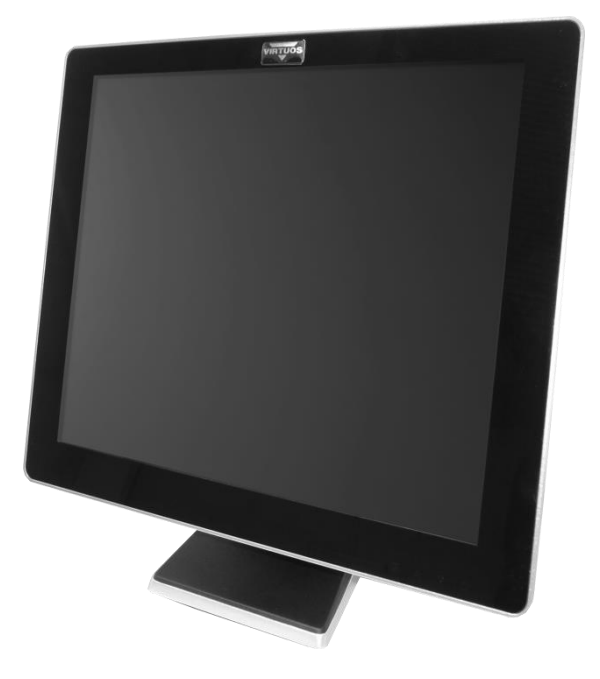

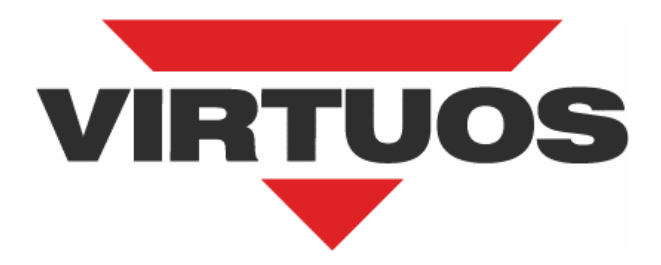

# AerMonitor AM-1015 / AM-1017

**User Manual** 

Ver. 0.2

# **Copyright Notice**

This document is copyrighted, © 2016. All rights are reserved. Importer reserves the right to make improvements of the product described in this manual at any time without notice.

No part of this manual may be reproduced, copied, translated, or transmitted in any form or by any means without the prior written permission from importer. Information provided in this manual is intended to be accurate and reliable. However, importer assumes no responsibility for its use, nor for any infringements upon the rights of third parties, which may result from its use.

The material in this document is for product information only and is subject to change without notice. While reasonable efforts have been made in the preparation of this document to assure its accuracy, importer assumes no liabilities resulting from errors or omissions in this document, or from the use of the information contained herein.

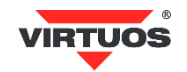

# **Safety Precaution**

#### Please observe the following precautions to ensure safe use of equipment.

- Disconnect the equipment from AC outlet before cleaning.
   Use only moist cloth (with water). Do not use detergent.
- 2. Power outlet must be easily accessible and near the equipment.
- 3. Keep the equipment away from humid and dusty environment.
- 4. Place the equipment on a stable surface during installation and operation.
- 5. Do not place any load on the power cord.
- 6. All cautions and warnings on the equipment should be noted.
- 7. When the equipment is not in use, disconnect it from the power source to avoid damage by transient over-voltage.
- 8. Liquid into the equipment may cause fire or electrical shock.
- 9. Only qualified service personnel should be allowed to open the equipment.
- 10. If any of the following situations arises, ask service personnel to check the equipment:
  - A. Power cord / plug is damaged
  - B. Liquid penetrates into the equipment
  - C. The equipment does not function properly and/or cannot work according to the User Manual
  - D. The equipment has been dropped
  - E. The equipment shows signs of damage
- 11. Temperature below -20° C (-4°F) or above 60° C (140° F) may damage the equipment.

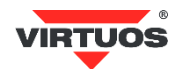

# Table of Content

| Chapter 1                                                                                     | 1               |
|-----------------------------------------------------------------------------------------------|-----------------|
| Introduction                                                                                  | 1               |
| AerMonitor AM-1015 / AM-1017 Introduction                                                     |                 |
| A Quick Tour for AM-1015 / AM-1017                                                            | 2               |
| Dimension                                                                                     | 3               |
| Rear I/O Panel Connectivity                                                                   | 4               |
| Packing List                                                                                  | 4               |
| Chapter 2                                                                                     | 5               |
| Hardware installation and setting                                                             | 5               |
| MSR / Finger Print Reader / RFID / iButton Installation                                       | 5               |
| Pole Type VFD / LCM Installation                                                              | 6               |
| Touch Display Installation & Swapping                                                         | 7               |
| OSD Function and Adjustment                                                                   | 8               |
| Chapter 3                                                                                     | 9               |
| Software Installation and Setup                                                               | 9               |
| Resistive Touch Utility (EETI Controller)                                                     | 9               |
| EETI TouchKit Tools Installation                                                              |                 |
| TouchKit Control Panel for Resistive Touch                                                    | 12              |
| Chapter 4                                                                                     | 13              |
| Specifications                                                                                | 13              |
| Opecifications                                                                                |                 |
| AM-1015 / AM-1017 Specifications                                                              |                 |
| AM-1015 / AM-1017 Specifications                                                              | 13<br><b>14</b> |
| AM-1015 / AM-1017 Specifications<br>Chapter 5<br>Troubleshooting                              |                 |
| AM-1015 / AM-1017 Specifications<br>Chapter 5<br>Troubleshooting<br>Touch Panel Does Not Work |                 |

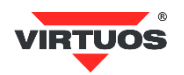

# INTRODUCTION

### AERMONITOR AM-1015 / AM-1017 INTRODUCTION

AerMonitor is a 15 inch bezel free monitor that is slim, compact, but tough and durable enough for any environment. With easy accessed on screen display controls, users can adjust brightness and display is a compatible component and can be easily removed and installed on the AerPOS Terminal Series.

#### Main Features:

- Reliable Tempered Glass; Bezel Free Design
- The high quality of resistive touch or durable tempered glass of projective capacitive touch both are IP65 front panel compliant.
- Space Efficiency; Compact Size; Small Foot Print Fits for any kinds of POS applications
- Various peripheral devices support and sufficient I/O connectivity requirements.
- Integrated VFD and the 2nd 15" or 17" LCD display.

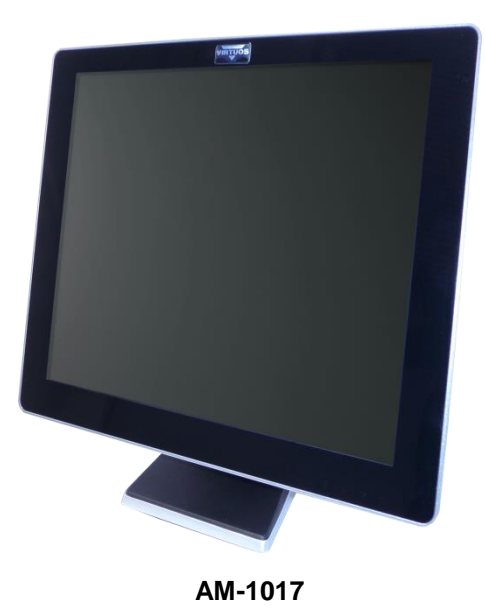

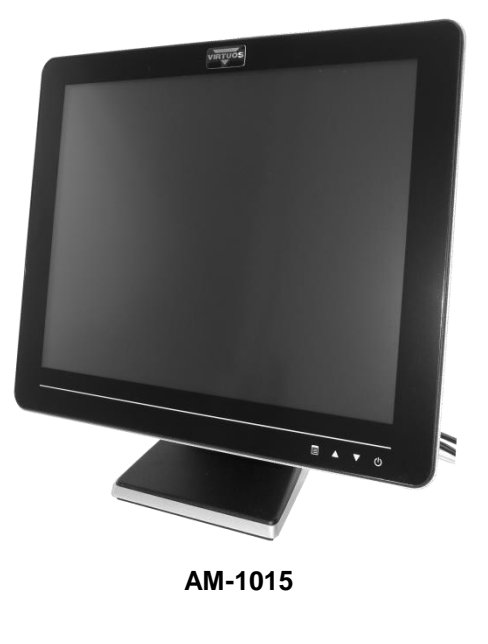

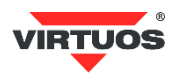

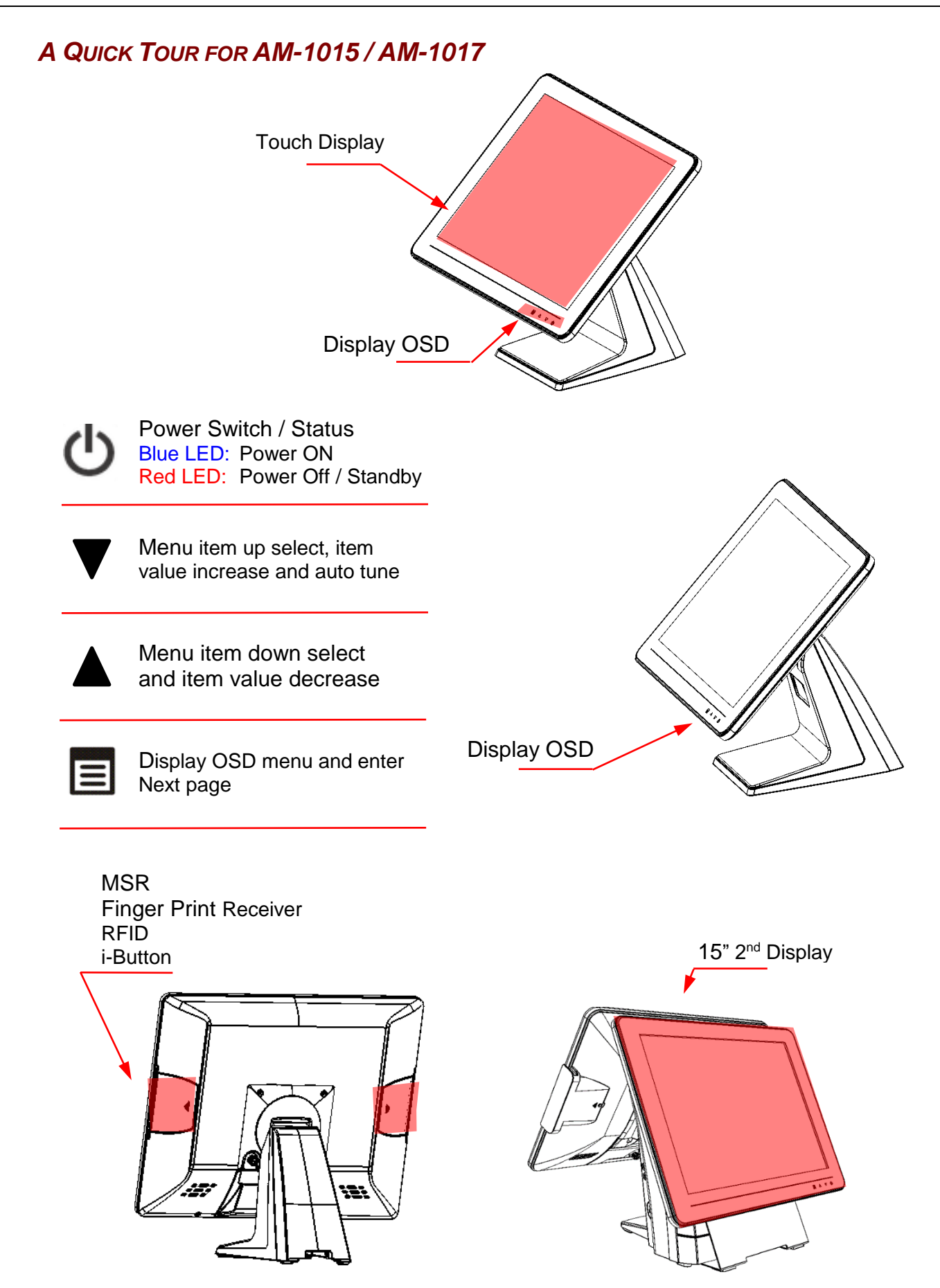

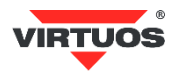

### DIMENSION

• 15" AM-1015

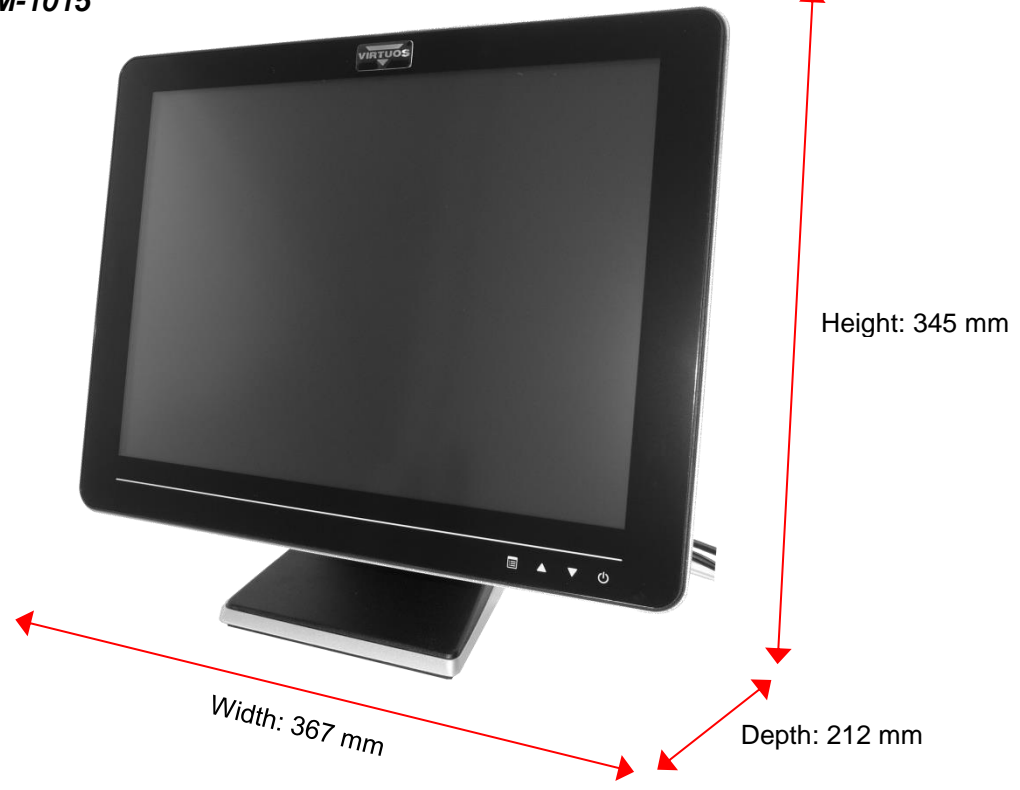

17" AM-101" Height: 382 mm

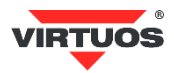

### REAR I/O PANEL CONNECTIVITY

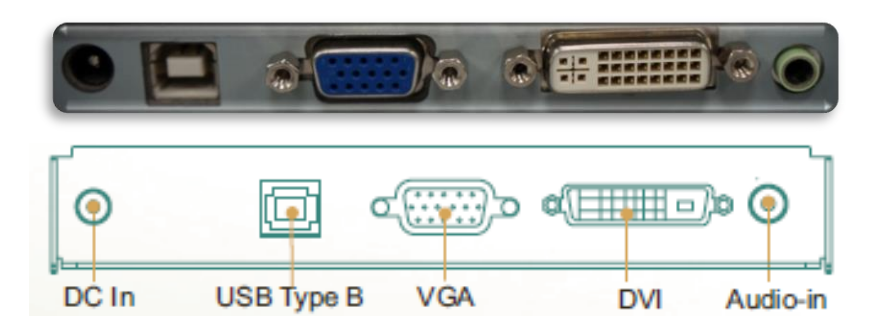

| I/O Port | Connector Type  | Description                            |
|----------|-----------------|----------------------------------------|
| DC IN    | DC IN Connector | Connect the 12V power adapter          |
| USB      | В Туре          | Connect to touch screen                |
| VGA      | D-Sub 15        | Connect LCD screen                     |
| DVI      | D-Sub 25        | Connect LCD screen                     |
| Line in  | Jack Connector  | Connect the Audio Devices to the ports |

### **PACKING LIST**

|   | Standard                                                | Optional & Peripherals Part Number |                                                            | Part Number |
|---|---------------------------------------------------------|------------------------------------|------------------------------------------------------------|-------------|
| 1 | 15" AM-1015 or 17" AM-1017<br>AerMonitor Touch Terminal | 1                                  | MSR Reader                                                 | KBB9803     |
| 2 | 50W External Power Supply (12V/4.16A)                   | 2                                  | iButton Reader + 5 keys                                    | KBB9806     |
| 3 | AC Cord                                                 | 3                                  | RFID Card Reader                                           | KBB9881     |
| 4 | Stand base                                              | 4                                  | Finger Print Reader                                        | KBB9807     |
|   |                                                         | 5                                  | 1D/2D Barcode Reader                                       | KBB9813     |
|   |                                                         | 6                                  | MSR & iButton Reader + 5 keys                              | KBB9804     |
|   |                                                         | 7                                  | MSR & RFID Reader                                          | KBB9808     |
|   |                                                         | 8                                  | MSR & Finger Print Reader                                  | KBB9805     |
|   |                                                         | 9                                  | iButton key                                                | EAPOSA9203  |
|   |                                                         | 10                                 | Custom Display Holder                                      | KBB9810     |
|   |                                                         | 11                                 | LCD Custom Display LCM 20x2                                | KBB9884     |
|   |                                                         | 12                                 | 2 <sup>nd</sup> LCD LED 13,3", not touched + AerARM holder | KBB9886     |
|   |                                                         | 13                                 | AerPole, LCD holder, VESA compatible                       | KBB9812     |
|   |                                                         | 14                                 | Power Supply 12V/4,16A                                     | EAPOSA9205  |

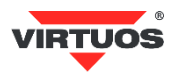

### HARDWARE INSTALLATION AND SETTING

### MSR / FINGER PRINT READER / RFID / IBUTTON INSTALLATION

 Remove the plastic cover at the back of Touch Display Module.

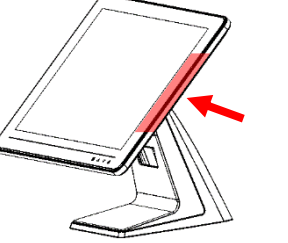

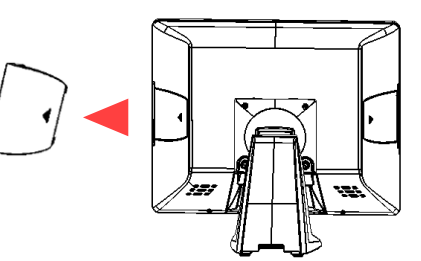

2. Insert the MSR / RFID / Finger Print / iButton Module into USB A-Type Connector. Fix the Touch Display Module with one screw.

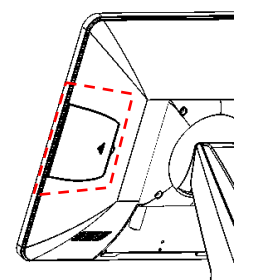

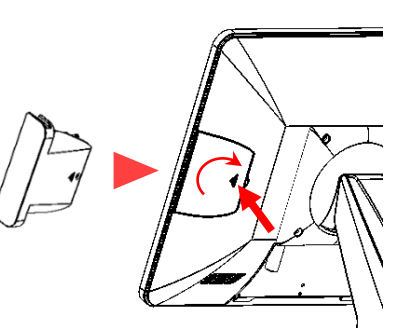

- 3. Make sure the USB connected and screw is fastened well.
- 4. If you are looking for the detail Utility of MCR, Finger Print Reader, iButton Reader, RFID Reader, please contact <u>www.virtuos.cz/download</u>.

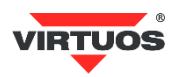

### POLE TYPE VFD / LCM INSTALLATION

Assemble the 2<sup>nd</sup> screen 1. with pole type with 2 screws.

Assemble the 2<sup>nd</sup> 2. Screen with pole type to Terminal.

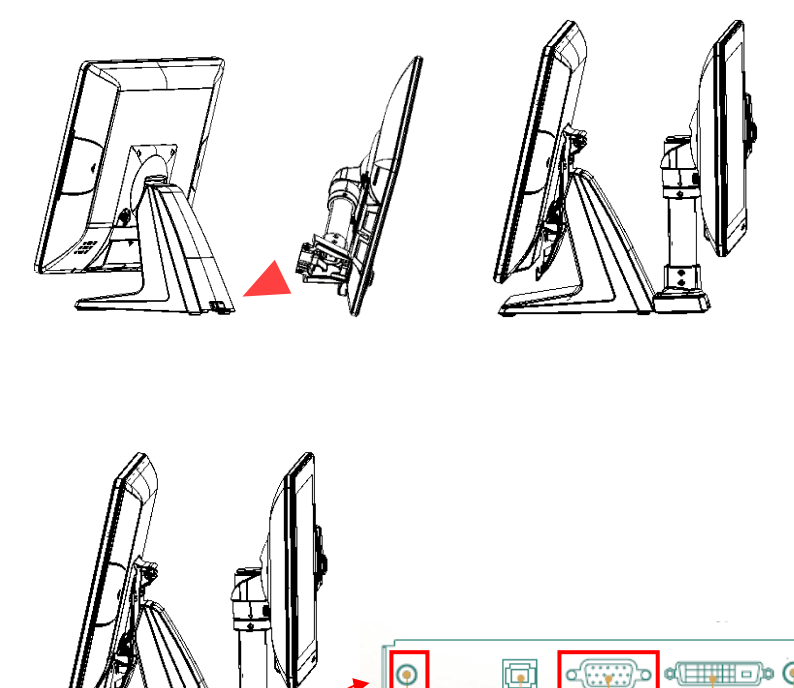

DC In

(::<u>;;</u>;;)

VGA

USB Type B

a(TTTTTT)a

DVI

6

Audio-in

Plug in VGA and DC 12V 3. cables.

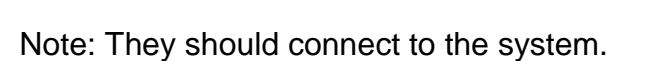

### TOUCH DISPLAY INSTALLATION & SWAPPING

- 1. Release 2 thumb screw at the back side of Display.
- 2. Lift the Display Module up to disassemble from the main unit of terminal.

3. Display and AerMonitor base are separated.

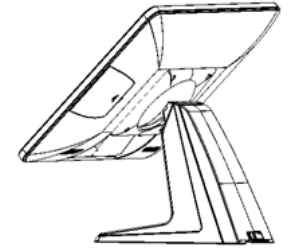

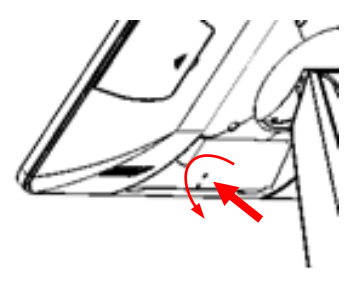

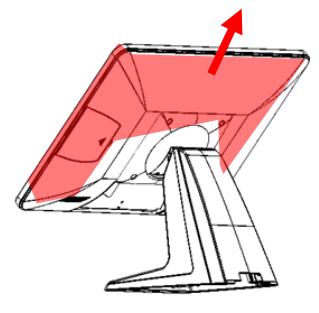

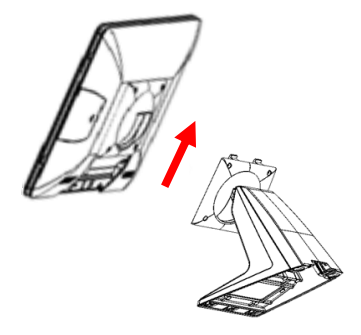

4. Reverse the process can assembly back the touch display module. Please make sure the touch display module is firmly connected to the docking slot.

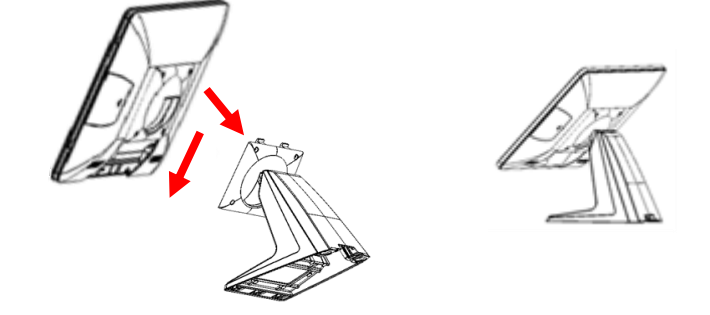

# DURING THE PROCESS OF DISASSEMBLY AND INSTALLATION, PLEASE ENSURE THE TERMINAL IS "POWER OFF" AND REMOVE AC.

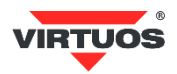

#### **OSD FUNCTION AND ADJUSTMENT**

**OSD** function

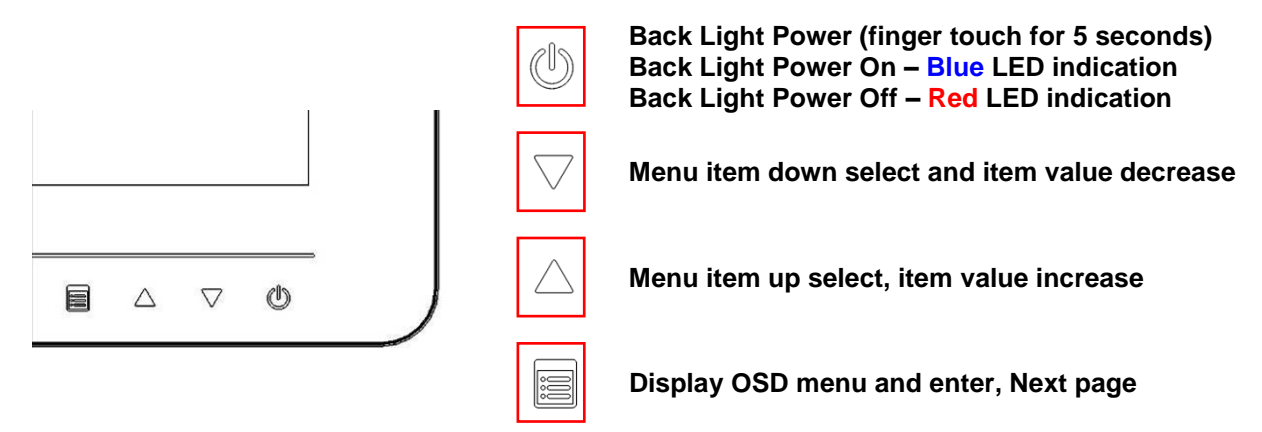

<u>Note for AM-1017 AerMonitor</u>: All buttons are invisible till one touch of any. After 5 seconds, the lights will back to invisible without further touch.

#### Menu Function Introduction

| MAIN MENU  |                   |  |  |
|------------|-------------------|--|--|
|            |                   |  |  |
|            | AUTO SETUP        |  |  |
| ÷.         | BRIGHTNESS        |  |  |
| <b>D</b>   | CONTRAST          |  |  |
| (83)       | DISPLAY ADJUST    |  |  |
| 6 R        | COLOR TEMPERATURE |  |  |
| <b>(C)</b> | LANGUAGE          |  |  |
| [OSD]      | OSD DISPLAY       |  |  |
| 22         | VGA/DVI           |  |  |
| <b>1</b>   | AUDIO             |  |  |
| إحمدا      | RECALL            |  |  |
| BII        | EXIT              |  |  |

| Menu                 | Function                                     |
|----------------------|----------------------------------------------|
| 1) AUTO SETUP        | Auto tune                                    |
| 2) BRIGHTNESS        | Brightness adjustment                        |
| 3) CONTRAST          | Picture contrast adjustment                  |
| 4) DISPLAY ADJUST    | Picture parameter adjustment                 |
| 5) COLOR TEMPERATURE | Color temperature adjustment                 |
| 6) LANGUAGE          | Multi-language setup                         |
| 7) OSD DISPLAY       | OSD parameter setup                          |
| 8) VGA/DVI           | VGA/DVI signal setup                         |
| 9) AUDIO             | Audio function adjustment                    |
| 10) RECALL           | Reset all menu item value to default setting |
| 11) EXIT             | Exit OSD menu                                |

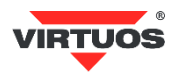

# SOFTWARE INSTALLATION AND SETUP

AM-1015 and AM-1017 comes with a variety of drivers for different operating systems.

You can download all the necessary drivers and utilities from www.virtuos.cz/download.

### **RESISTIVE TOUCH UTILITY (EETI CONTROLLER)**

#### Mode of Resistive Touch Panel

|            | Win XP, POS Ready 2009 | Win7, POS Ready7 |
|------------|------------------------|------------------|
| Mouse Mode | $\checkmark$           | $\checkmark$     |
|            | Driver Needed          | Driver Needed    |
| Touch Mode | ~                      | $\checkmark$     |
|            | ~                      | No Driver Needed |

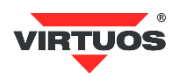

### **EETI TOUCHKIT TOOLS INSTALLATION**

#### EETI TouchKit Tools Installation for Windows XP

- 1. Download EETI Touch Kit for WinXP from website www.virtuos.cz/download.
- 2. Execute Setup.exe.

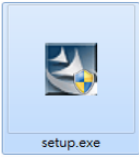

3. Click Next. Check the box accept the terms of the license agreement and click Next.

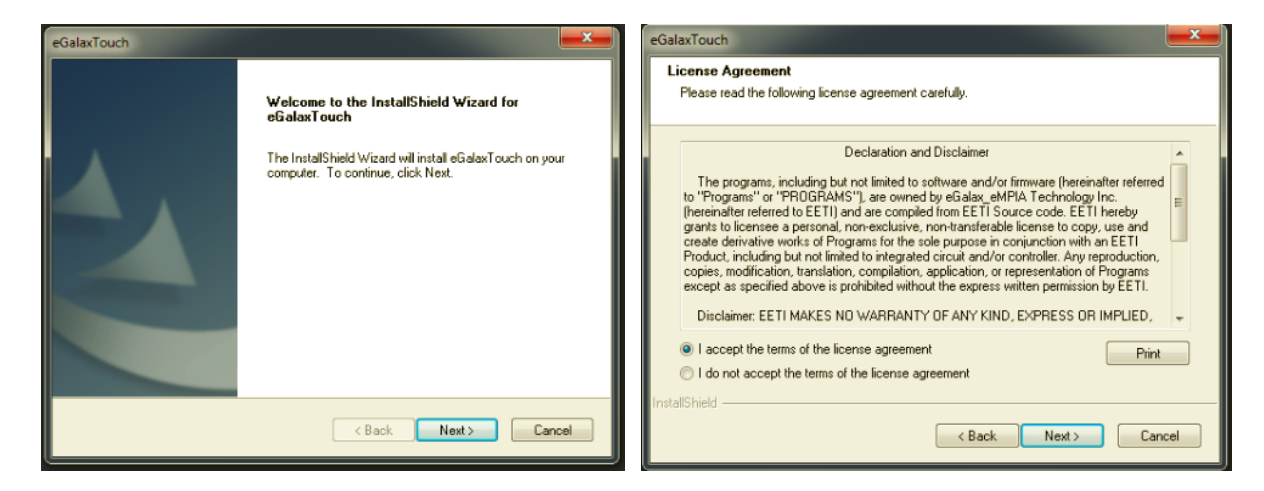

4. UNCHECK the box to install RS232 interface drivers and click Next.

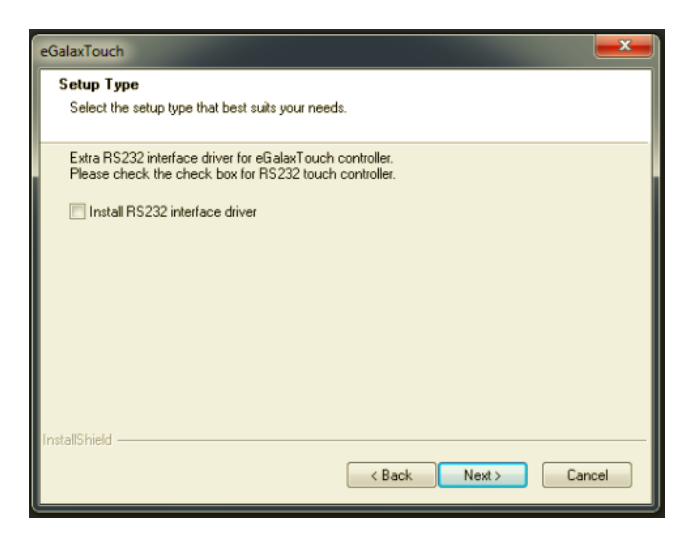

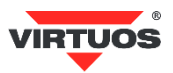

5. Select None and press Next to continue.

| eGalaxTouch                                                                         | eGalaxTouch                                                                                                    |
|-------------------------------------------------------------------------------------|----------------------------------------------------------------------------------------------------|
| Setup Type<br>Select the setup type that best suits your needs.                     | Setup Type Select the setup type that best suits your needs.                                                                                                    |
| Do 4 point calibration after system reboot                                          | eGalaxTouch - InstallShield Wizard                                                                                                    |
| <ul> <li>Every system boot up</li> <li>Next system boot up</li> <li>None</li> </ul> | If you are trying to install the USB touch device, please make sure that<br>your touch monitor or touch controller's USB cable is plugged into the<br>computer now.<br>Please close the "Found New Hardware Wizard" dialog when it appears. |
|                                                                                     | ОК                                                                                                    |
| InstalShieldCBack Next> Cancel                                                      | InstallShield                                                                                                    |

6. Check the box Support Multi-Monitor System and press Next to continue.

| eGalaxTouch                                                     | eGalaxTouch                                                                                                    |
|-----------------------------------------------------------------|----------------------------------------------------------------------------------------------------|
| Setup Type<br>Select the setup type that best suits your needs. | Choose Destination Location<br>Select folder where setup will install files.                                                                                                    |
| If you want to use Multi-Monitor, please check the box.         | Setup will install eGalaxTouch in the following folder.                                                                                                    |
| Support Multi-Monitor System                                    | To install to this folder, click Next. To install to a different folder, click Browse and select<br>another folder.                                                                                                    |
|                                                                 |                                                                                                    |
|                                                                 |                                                                                                    |
|                                                                 | Destination Folder                                                                                                    |
| InstallShield                                                   | L'Arrogram Files vecalaxi ouch Browse                                                                                                    |
| < Back Next > Cancel                                            | Cancel     Cancel     Ca |

7. Select No.

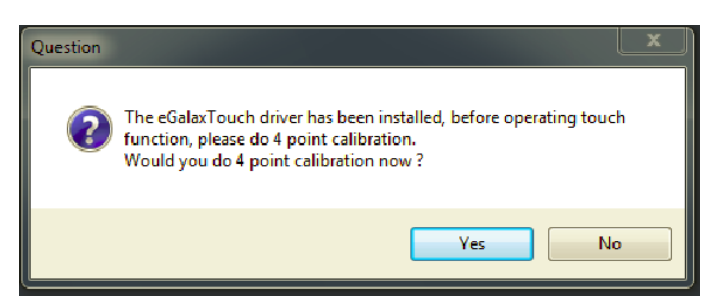

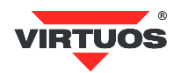

### TOUCHKIT CONTROL PANEL FOR RESISTIVE TOUCH

This section explains TouchKit Control Panel for Resistive Touch.

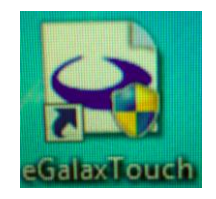

#### Tools tab

The Tools tab allows you to below calibrate the touch screen with the 4 Points Calibration.

| eGalaxTouch : USB C                                  | Controller                                                                   |  |  |
|------------------------------------------------------|------------------------------------------------------------------------------|--|--|
| Edge Compensation                                    | n Hardware About Setting Tools Display                                       |  |  |
| Linearization Curve                                  |                                                                              |  |  |
|                                                      |                                                                              |  |  |
|                                                      |                                                                              |  |  |
|                                                      |                                                                              |  |  |
|                                                      |                                                                              |  |  |
| 4 Points Calibration                                 | 4 Points Calibration Do 4 points alignment to match display.                 |  |  |
| Clear and Calibrate                                  | Clear and Calibrate Clear linearization parameter and do 4 points alignment. |  |  |
| Linearization                                        | Do 9 points linearization for better touchscreen linearity.                  |  |  |
| Draw Test Do draw test to verify the touch accuracy. |                                                                              |  |  |
| OK Cancel Apply                                      |                                                                              |  |  |

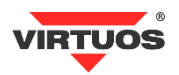

# **S**PECIFICATIONS

### AM-1015 / AM-1017 Specifications

| Туре                   | AerMonitor AM-1015                                                                                                    | AerMonitor AM-1017             |  |  |
|------------------------|----------------------------------------------------------------------------------------------------|--------------------------------|--|--|
| Part Number            | EAPOSA0802                                                                                                    | EAPOSA0801                     |  |  |
| LCD Display Size       | 15" TFT CCFL                                                                                                    | 17" TFT LED                    |  |  |
| Max. Resolution        | 1024 × 768                                                                                                    | 1280 × 1024                    |  |  |
| Contrast Ratio         | 700 : 1                                                                                                    | 1000 : 1                       |  |  |
| Brightness             | 250 0                                                                                                    | cd/m <sup>2</sup>              |  |  |
| Touch Sereen           | control by any object and allowing work with wet fingers                                                                                                    |                                |  |  |
| Touch Screen           | Abon 5 wire resistive layer                                                                                                    |                                |  |  |
| Port                   | 1 × analog video port VGA (DB15)<br>1 × DVI-D port (connecting cable for extra charge)<br>1 × stereo 3,5 mm jack audio line-in port<br>1 × USB slave port (Type B) |                                |  |  |
|                        | 1 x USB (Side)                                                                                                    | 2 × USB (Side)                 |  |  |
| Audio                  | integrated speakers 2 × 2W                                                                                                    |                                |  |  |
| Power Supply           | 2,5 mm DC jack - 12V/1,5A (max. 4A)                                                                                                    |                                |  |  |
| External Adapter       | included                                                                                                    |                                |  |  |
| Mounting               | VESA 100 x 100 mm                                                                                                    |                                |  |  |
| Tilt angle             | cca 45°                                                                                                    |                                |  |  |
| Dimension with Base    | 367 (W) × 345 (H) × 212 (D) mm                                                                                                    | 409 (W) × 382 (H) × 212 (D) mm |  |  |
| Dimension without Base | 367 (W) × 294 (H) × 40 (D) mm                                                                                                    | 409 (W) × 331 (H) × 40 (D) mm  |  |  |
| Weight with Base       | 4,6 kg                                                                                                    | 5,7 kg                         |  |  |
| Weight without Base    | 2,9 kg                                                                                                    | 4 kg                           |  |  |
| Construction           | durable polycarbonate glass, rear light quality ABS plastic,<br>aluminum base                                                                                      |                                |  |  |
| Operating temperature  | 0 ~ 40 °C                                                                                                    |                                |  |  |
| Color                  | black and silver                                                                                                    | black and silver               |  |  |

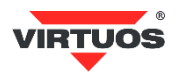

## TROUBLESHOOTING

Please note that the following troubleshooting guide is designed for people with strong computer hardware knowledge or Engineers and Maintenance.

### TOUCH PANEL DOES NOT WORK

- A) Check "Touch Display Module" is connected well with terminal.
- B) Check HID USB touch device is detected by OS.
- **C)** Check if the EETI driver or the ELO TouchKit driver has been properly installed. Or try to re-install again.

### **OSD PANEL CANNOT WORK PRECISELY**

- A) Please touch each single OSD button for more than two seconds in order to trigger the function.
- **B)** Make sure the finger is not touching more than one button each time.